# Bestanden uitwisselen voor FSGG leden via Filezilla.

Bestanden uitwisselen tussen PC's via het Internet kan met behulp van het File Transfer Protocol (FTP).

Dit is een oud protocol uit 1971 maar werkt nog steeds prima. Er is natuurlijk wel extra beveiliging aan toegevoegd (Secure)FTP.

FSGG heeft een eigen (Secure)FTP server waar de clubleden onderling bestanden kunnen uitwisselen.

Je kunt diverse FTP programma's gebruiken voor de uitwisseling maar het programma Filezilla is de meest gebruikte en bovendien gratis te downloaden en gebruiken.

#### Installatie en configuratie:

Download de gratis versie hier: https://filezilla-project.org/download.php?type=client

Klik met de rechter muistoets op het gedownloade programma en installeer het programma "Als Administrator" in een map naar keuze op je PC. Ga akkoord met de voorwaarden.

| FileZilla Client 3.68.1 Setup                                                                                                  | -         |         | ×    |
|----------------------------------------------------------------------------------------------------|-----------|---------|------|
| License Agreement<br>Please review the license terms before installing FileZilla Client 3.68.1.                                |           |         | Ē    |
| Press Page Down to see the rest of the agreement.                                                                              |           |         |      |
| Fable Contents:<br>A: License agreement<br>B: Privacy policy                                                                   |           |         | I    |
| SECTION A: License agreement<br>                                                                                               |           |         |      |
| ,<br>If you accept the terms of the agreement, click I Agree to continue. You<br>agreement to install FileZilla Client 3.68.1. | i must ac | cept th | e    |
| ullsoft Install System v3.09                                                                                                   | ee        | Ca      | ncel |

Op het volgende scherm wil men proberen om het Avast Secure programma erbij te installeren. Activeer "Decline", tenzij je wél wilt dat het programma geïnstalleerd wordt maar de standaard Windows beveiliging werkt ook prima.

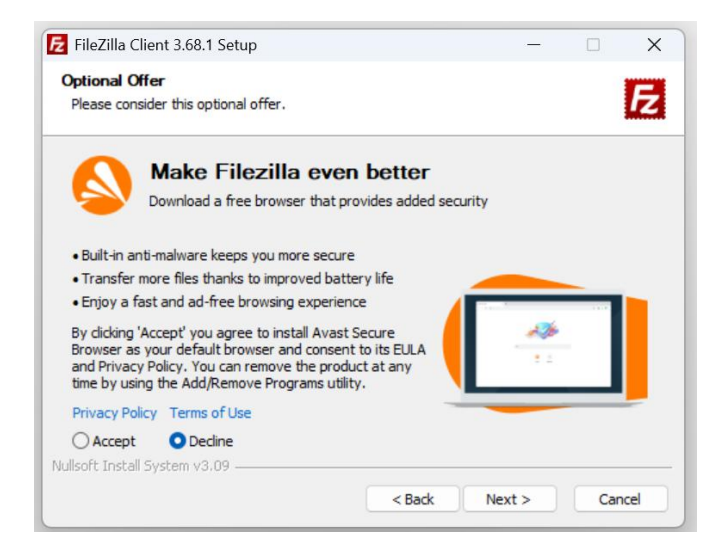

Als de installatie gereed is, start het programma op.

Het scherm bestaat uit verschillende onderdelen: (zie hieronder)

In het "Verbinding" deel zet je de verbinding naar de server op en zie je het resultaat daarvan. In "Bestanden op je eigen PC" zie je een overzicht van je eigen PC.

In "Bestanden op de FTP server" zie je de bestanden die op de FTP server staan.

Omdat er in onderstaand voorbeeld geen verbinding is met een server, zie je hier (nog) niets. In "Voortgang van de bestandsoverdracht" zie je met welk bestand het programma bezig is over te zetten en hoeveel er nog "verstuurd" moeten worden en of er mislukte overdrachten zijn.

|                                                                                                    | Verbi                           | nding            |                       |                       |
|----------------------------------------------------------------------------------------------------|---------------------------------|------------------|-----------------------|-----------------------|
|                                                                                                    |                                 |                  |                       |                       |
| le site: C:\                                                                                                    |                                 | ← Eterne site:   |                       |                       |
| Documents<br>Deze pc<br>Deze pc<br>Deze D:<br>D:<br>D:<br>D:<br>D:<br>D:<br>D:<br>D:<br>D:<br>D:                            | e <mark>n op je eigen PC</mark> | Bestan           | den op de F           | TP server             |
| andsnaam Be                                                                                                    | estan Bestandstype Laatst gewij | zi: Bestandsnaam |                       | Bestandsgrootte Besta |
|                                                                                                    |                                 |                  |                       |                       |
| ISOCache                                                                                                    | Bestandsmap 2-10-2020           | 21               | Met geen enkele serve | r verbonden           |
| oot                                                                                                    | Bestandsmap 5-12-2022           | 16               |                       |                       |
| erfLogs                                                                                                    | Bestandsmap 1-4-2024 09         | 9ú               |                       |                       |
| ecovery                                                                                                    | Bestandsmap 13-1-2025           | 19               |                       |                       |
| Syskeset                                                                                                    | Bestandsmap 13-1-2025           | 19               |                       |                       |
| neonice<br>and the second second second second second second second second second second second second second second second | Bestandsmap 13-1-2025           | 21               |                       |                       |
| standen en 22 mappen. Totale grootte:                                                                                       | 17.050.611.740 bytes            | Net verbonden.   |                       | -                     |
| er/Lokaal besta Kich Extern bestar                                                                                          | nd                              |                  |                       | Grootte Prio Status   |
|                                                                                                    |                                 |                  |                       |                       |
|                                                                                                    |                                 |                  |                       |                       |
|                                                                                                    |                                 |                  |                       |                       |

### Verbinding opzetten:

De inloggegevens heb je via een e-mail gekregen of kun je opvragen bij de website beheerder.

Verbinding maken met de FSGG SFTP server kan op 2 manieren.

<u>Methode 1:</u> Vul de verbindingsregel in bij Host, Gebruikersnaam, Wachtwoord en Poort in en klik vervolgens op "Snelverbinden".

Vergeet niet om bij het invulvak Host: te beginnen met "sftp://" en daarna de host. Dit is belangrijk omdat de FSGG FTP server alleen werkt met het Secure FTP protocol (SFTP)

| 🗾 FileZilla  |                                  |                |        |                 | × |
|--------------|----------------------------------|----------------|--------|-----------------|---|
| Bestand Bewe | erken Beeld Overdracht Server Bl | adwijzers Help |        |                 |   |
| Host:        | Gebruikersnaam:                  | Wachtwoord:    | Poort: | Snelverbinden 💌 |   |
|              |                                  |                |        |                 |   |

<u>Methode 2:</u> Je kunt ook een verbinding opzetten via het Adresboek. Voordeel hiervan is dat je de invulregel niet steeds opnieuw hoeft in te vullen en de volgende keer kun je verbinding maken via de entry in het adresboek.

Maak eerst een item aan in het adresboek.

| FileZilla             | -                      |                  |
|-----------------------|------------------------|------------------|
| Bestand Bewerken B    | eeld Overdracht Server | Bladwijzers Help |
|                       | C 🛿 O 🛼 🐌              | t 🔍 🔍 🥐          |
| He Sitebeheer openen. | Gebruikersnaam: fsgg   | Wachtwoo         |

Klik op icoontje "Sitebeheer openen".

Klik vervolgens op "Nieuwe site" en geef de site een naam, b.v. FSGG-sftp

| K                 |            | Achtergrondkleur: Geen v<br>Opmerkingen: |
|-------------------|------------|------------------------------------------|
| Nieuwe site       | Nieuwe map |                                          |
| Nieuwe bladwijzer | Hernoemen  |                                          |
| Verwijderen       | Kopiëren   |                                          |

Op onderstaande pagina vul je aan de rechterkant de inloggegevens in.

| /oer selecteren:  |            | Algemeen Geavanceerd Overdrachtinstellingen Tekenset                                                                                        |
|-------------------|------------|----------------------------------------------------------------------------------------------------|
| Hijn sites        |            | Protocol: FTP - File Transfer Protocol Host: Poort: Poort:  Jurisdiction:  Versleuteling: Gebruik expliciete FTP via TLS indian baschikbaar |
|                   |            | Inlogtype: Normaal<br>Gebruiker:<br>Wachtwoord:<br>Achtergrondkleur: Geen ~                                                                 |
| Nieuwe site       | Nieuwe map |                                                                                                    |
| Nieuwe bladwijzer | Hernoemen  |                                                                                                    |
|                   |            |                                                                                                    |

Klik op het kleine driehoekje op de regel Protocol en kies "SFTP – SSH file transfer Protocol"

| Protocol:      | FTP - File Transfer Protocol                      |   |
|----------------|---------------------------------------------------|---|
| Host:          | Poort                                             | 1 |
| Jurisdiction:  |                                                   |   |
| Versleuteling: | Gebruik expliciete FTP via TLS indien beschikbaar |   |
| Inlogtype:     | Normaal                                           |   |
| Gebruiker:     |                                                   |   |
| Wachtwoord:    |                                                   |   |

Vul vervolgens de invulvakken in bij Host:, Poort:, Gebruiker: en Wachtwoord: in en klik vervolgens op "Verbinden".

| TTOTOCOL.     | SFTP - SSH File Transfer Protocol |        |
|---------------|-----------------------------------|--------|
| Host:         |                                   | Poort: |
| Jurisdiction: |                                   |        |
| Inlogtype:    | Normaal                           |        |
| Gebruiker:    |                                   |        |
| Wachtwoord    |                                   |        |
|               |                                   |        |
| Achtergrond   | leur: Geen ~                      |        |
| Opmerkinger   |                                   |        |
|               |                                   |        |
|               |                                   |        |

Als alles goed is ingevuld komt de verbinding met de server tot stand en wordt het adresboek automatisch opgeslagen zodat je de volgende keer de verbinding kunt opzetten via het adresboek.

## Bestanden uitwisselen:

Hieronder zie je dat de verbinding met de SFTP server (Externe site:) is gemaakt.

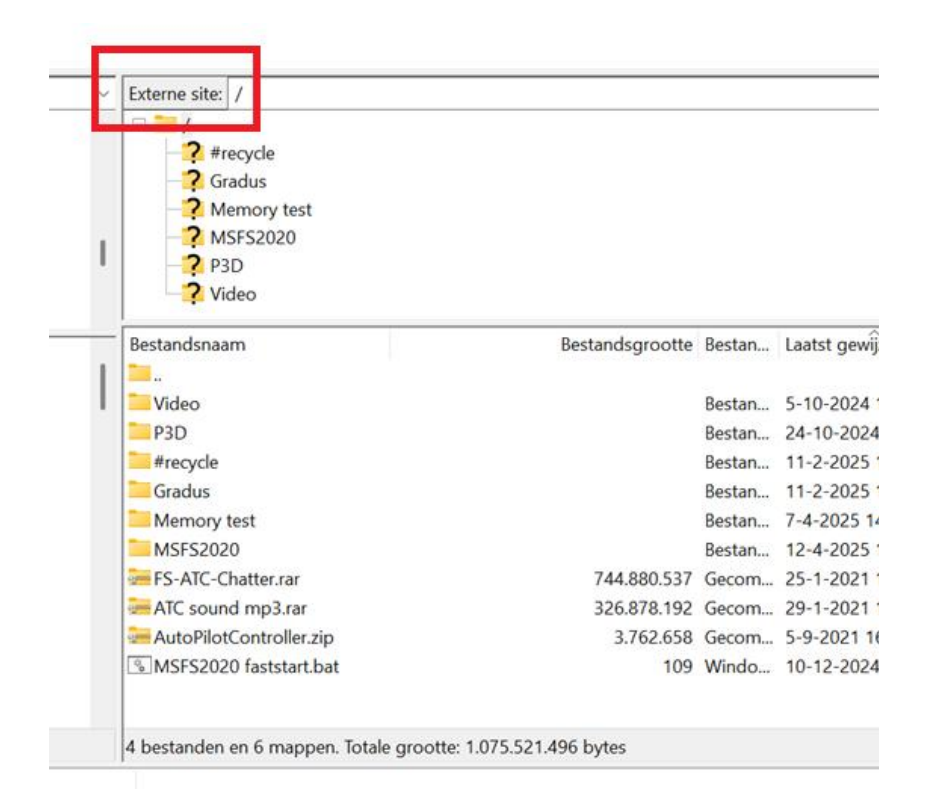

Je kunt nu bestanden of zelfs hele mappen overhalen naar je eigen PC (Lokale site:). Zorg wel dat op je eigen PC de juiste map is geselecteerd waar je de bestanden wilt downloaden, zodat de gedownloade bestanden niet willekeurig door andere bestanden terecht komen.

Of maak op je PC een nieuwe map aan, b.v. "FSGG-FTP Downloads" .

| Host:             | Gebruikersnaam:                  | Wachtwoord:     | Poort:   | Snelverbinden 🔻 |     |
|-------------------|----------------------------------|-----------------|----------|-----------------|-----|
| Status: Verbin    | den met                          |                 |          |                 |     |
| tatus: Using      | username                         |                 |          |                 |     |
| status: Conne     | cted to                          |                 |          |                 |     |
| itatus: Mapp      | enlijst ophalen                  |                 |          |                 |     |
| status: Listing   | directory /                      |                 |          |                 |     |
| Status: Mapp      | enlijst van "/" opmaken geslaagd |                 |          |                 |     |
|                   |                                  |                 |          |                 |     |
| Lokale site: D:\F | SGG-FTP Downloads                | Externe site: / |          |                 |     |
| 🕀 🏪 C:            |                                  | B-1             |          |                 |     |
| = - D:            |                                  | -7 #recy        | cle      |                 |     |
| 1                 |                                  | I Gradu         | IS       |                 |     |
|                   | FSGG-FTP Downloads               | -2 Mem          | onv test |                 |     |
|                   |                                  | 2 MSEC          | 2020     |                 |     |
|                   |                                  | <b>2</b> MSI 3  | 2020     |                 |     |
|                   |                                  | <b>1</b> P3D    |          |                 |     |
|                   |                                  | - video         |          |                 |     |
|                   |                                  | Bestandsnaam    |          | Bestandsgrootte | Bes |
|                   |                                  |                 |          | -               |     |
|                   |                                  | Video           |          |                 | Bes |
|                   |                                  | P3D             |          |                 | Bes |
|                   |                                  |                 |          |                 | Des |
|                   |                                  | - #rocyclo      |          |                 | 152 |

Als je niet de hele map MSFS2020 (pas op wat die is 60GB groot) wilt downloaden maar b.v. alleen de laatste versie van ehst, dubbelklik je op de map MSFS2020 en selecteer je de betreffende map, klik op de rechter muistoets en vervolgens op Downloaden.

| Externe site: /MSFS2020      |                                                         |        |
|------------------------------|---------------------------------------------------------|--------|
|                              |                                                         |        |
| -? #recycle                  |                                                         |        |
| Gradus                       |                                                         |        |
| -? Memory test               |                                                         |        |
| B MSFS2020                   |                                                         |        |
| -? aerosoft-aircraft-twin-o  | otter                                                   |        |
| 🗄 🦲 Airbus H-135 voor FSG    | G piloten                                               |        |
| Destandarian                 | Destandance Parter Laster                               | ê      |
| Bestandsnaam                 | Bestandsgroote Bestan Laatst gew                        | ijziga |
|                              | V                                                       |        |
| ehst                         | Downloaden                                              | 4.4    |
| Airbus H-135 voor FSGG pilot | Restanden tennenen ein unsktell                         | 2::    |
| ehbs                         | <ul> <li>Bestanden toevoegen aan wachtrij</li> </ul>    | 4:     |
| 🔁 ehjhd                      | Map invoeren                                            | 5:4    |
|                              | and a transferrer of a state of the second state of the | 5:4    |
| ehmak                        | Bekijken/bewerken                                       |        |
| ehmak                        | Bekijken/bewerken                                       | 5:4    |
| ehmak<br>ehmakextra<br>ehrk  | Bekijken/bewerken<br>Map aanmaken                       | 5:4    |

De map "ehst" wordt nu gedownload naar de geselecteerde map op je eigen PC.

Om een stap terug te gaan in de mappenlijst klik je op de ".."

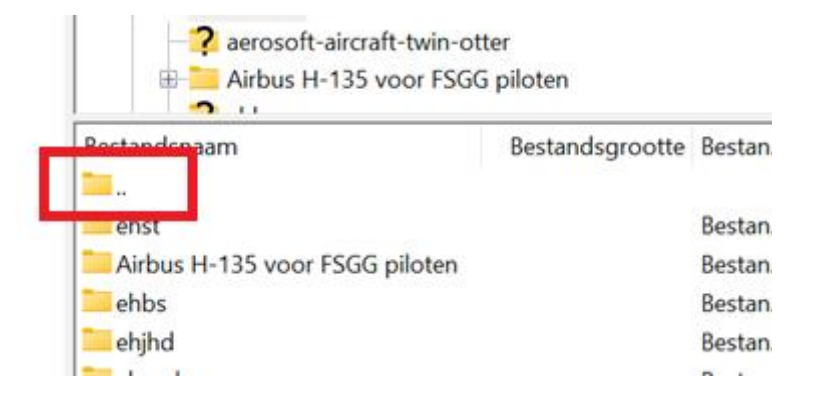

Je kunt ook je eigen bestanden, foto's of schermafdrukken "uploaden". Maak hiervoor een map aan op de server, b.v. een map met je eigen naam zodat iedereen weet wie de bestanden op de server heeft gezet.

| Bestandsnaam       |                   | Bestandsgrootte    | Bestan | Laatst gev |
|--------------------|-------------------|--------------------|--------|------------|
| <b>1</b>           |                   |                    |        |            |
| Video Video        |                   |                    | Bestan | 5-10-202   |
| P3D                |                   |                    | Bestan | 24-10-20   |
| = #recycle         |                   |                    | Bestan | 11-2-202   |
| Gradus             |                   |                    | Bestan | 11-2-202   |
| Memory test        |                   |                    | Bestan | 7-4-2025   |
| MSFS2020           |                   |                    | Bestan | 12-4-202   |
| FS-ATC-Chatter.r   | ar                | 744.880.537        | Gecom  | 25-1-202   |
| ATC sound mp3.     | rar               | 326.878.192        | Gecom  | 29-1-202   |
| 🚝 AutoPilotControl | ler.zip           | 3.762.658          | Gecom  | 5-9-2021   |
| MSFS2020 fastst    | art.bat           | 109                | Windo  | 10-12-20   |
|                    |                   |                    |        |            |
| 4                  | Downloaden        |                    |        |            |
| 4                  | Bestanden toev    | oegen aan wachtrij |        |            |
|                    | Bekiiken/bewer    | ken                |        |            |
|                    | bengicen a berren |                    |        |            |
| $ \rightarrow $    | Map aanmaken      | ř.                 |        |            |
|                    | Map aanmaken      | en openen          |        |            |
|                    | Nieuw bestand     | aanmaken           |        |            |
|                    | Vaniana           |                    |        |            |
|                    | vernieuwen        |                    |        |            |
|                    | Verwiideren       |                    |        |            |

Om een map aan te maken op de server klik je rechts op het witte vlak, kies "Map aanmaken" en geef de map een naam, en open die map.

Selecteer nu de bestanden op je eigen PC, klik rechts, en upload ze naar de map op de SFTP server.

**LET OP:** Aangezien iedereen volledige rechten heeft op de SFTP server kun je bestanden overschrijven of zelfs wissen.

Wees voorzichtig met het uploaden of downloaden want de beheerder maakt geen back-ups van de server, dus: weg is weg !!

#### Beëindigen van de verbinding:

Als je klaar bent met de overdracht moet de verbinden worden verbroken.

Klik hiervoor op het rode kruisje in de menubalk, waardoor de verbinding op de juiste manier wordt beëindigd.

Daarna kan het programma worden afgesloten.

| <b>Fz</b> E    | - FileZilla                          |                |        |
|----------------|--------------------------------------|----------------|--------|
| Bestand Bewe   | rken Beeld Overdracht Server Blad    | dwijzers Help  |        |
| 표 - 📓 🗂        |                                      | Q 🤉 🔥          |        |
| Host:          | Gebruikersnaam.                      | Wachtwoord:    | Poort: |
| tatus: Listing | directory /MSES2020/Airbus H-135 yoo | r FSGG piloten |        |

Status: Mappenlijst van "/MSFS2020/Airbus H-135 voor FSGG piloten" opmaken geslaagd

Happy Flying.